**Privacy Features in IE 8** 

To protect your privacy:

1. Open IE 8 and click Tools

2. Select Internet Options

3. Click the privacy tab.

4. Select MEDIUM or highter to restrict cookies (note some websites will not allow you access unless you allow cookies.

5. Near the bottom of that screen be sure that there is a check in Turn On Popup Blocker.

6. The Do Not Collect Data box should not be checked.

7. The Disable Toolbars should be checked.

8. If you have made changes above, click Apply and Ok.

Revised 1/1/2012 JMM